#### Windows Thunderbird 10.0 ■設定確認方法

※確認には、当社の「電子メールアドレス設定書」が必要ですので、あらかじめご用意ください。 お手元にない方は、OCTVまでご連絡ください。

【1】

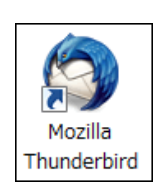

Mozilla Thunderbird10.0 を起動します。

### [2]

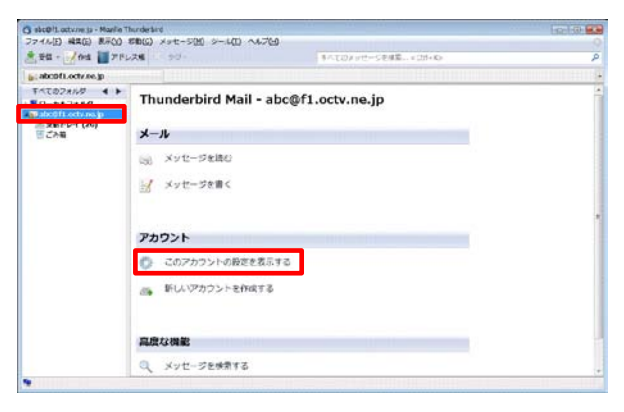

フォルダー覧から、確認したいアカウントを選択し、 [このアカウントの設定を表示する]を選択します。

### [3]

| ローカルフォルダ<br>述態メール                                                                                          | アカウント設定 - <abc@f1.octv.ne.jp></abc@f1.octv.ne.jp>           |                                                                         |              |
|----------------------------------------------------------------------------------------------------|-------------------------------------------------------------|-------------------------------------------------------------------------|--------------|
| ディスク増減<br>=20071-004 ns_0<br>サーパ切加<br>塩屋取え(と物知フォルダ<br>増量シール<br>ディスク増減<br>増加<br>単加<br>単加<br>単加<br>単加<br>サーパ | アカウント名(M): abc@<br>脱定の差出人情報<br>このアカウントで使用する<br>表すために使用されます。 | f1.octv.ne.jp<br>る既定の産出人情報を設定してください。これはメッセージ                            | D差出人が誰であるかを  |
|                                                                                                    | 名前()):                                                      | OCTV太郎                                                                  |              |
|                                                                                                    | メールアドレス(E):                                                 | abc@f1.octv.ne.jp                                                       |              |
|                                                                                                    | 2016年2((4月47-05)(2):                                        | □ HTML 形式で記述する (例: <b>太子</b> 、 改行は *<br>B入する (デキスト変たは HTML、 画乗ファイル)(1): | pu>)(T)      |
|                                                                                                    |                                                             |                                                                         | 参照()         |
|                                                                                                    | 三 メッセージに vCard                                              | を添付する(2)                                                                | vCard 在編集(D) |
|                                                                                                    | 送信 (SMTP) サーバ(U): abc - smtp.f1.octv.ne.jp (既定) -           |                                                                         |              |
| アカウント操作(A)・                                                                                                |                                                             |                                                                         | 差出人情報を管理(M)  |

[アカウント設定]画面が表示されます。

【名前】 自由に入力します。 ここで入力した内容が送信メールの送信者として 表示されます。 例:OCTV太郎

【メールアドレス】 「電子メールアドレス設定書」(以下「設定書」)の [電子メールアドレス]を入力します。 例:abcd@f1.octv.ne.jp

【送信(SMTP)サーバ】 指定されているサーバ名を確認しておきます。 【4】

| (ローカルフォルダ<br>注意シール                           | サーバ設定                                                                                                    |  |  |  |  |
|----------------------------------------------|----------------------------------------------------------------------------------------------------|--|--|--|--|
| ディスク領域                                       | サーバの接望: POP メールサーバ                                                                                                    |  |  |  |  |
| **hoのf1 orty ne jp<br>サーバ設定<br>といたことで初知なフォルダ | サーバ(た(S): pop.fl.octv.ne.jp ボート(的): 995日 認定値: 995<br>ユーザ名(M): abcゆfl.octv.ne.jp                                                                                                    |  |  |  |  |
| 編集とアトレス人力<br>迷惑メール                           | セキュリティ設定                                                                                                    |  |  |  |  |
| ディスク構成<br>開新経済<br>セキュリティ<br>送信 (SMTP) サーバ    | 掛紙の保護(山): SSL/TL5 ・<br>総証方式(1): 通常のパスワード総証 ・                                                                                                    |  |  |  |  |
|                                              | D バルボ<br>S 新着メッセーラがないかに注動に発起する(二)<br>新着メッセージないかい(2) 10回 カンとに発送する<br>ゴームラジュードを記録がになった)<br>「クランコードにたシザーンを発表す(G)<br>グランコードしてから(2) 14 日菜上見高しにスッセーラは相談する<br>グランコードしてから(2) 14 日菜上見高しにスッセーラは相談する<br>グランコードしたメッセーラを相似したらサーバからも相談する(2)<br>祥和(3).<br>祥和(3).<br>祥和(3).<br>祥和(3).<br>祥和(3).<br>祥和(3).<br>祥和(3).<br>祥和(3).<br>祥和(3).<br>祥和(3).<br>祥和(3).<br>祥和(3).<br>祥和(3).<br>祥和(3).<br>祥和(3).<br>祥和(3).<br>祥和(3).<br>祥和(3).<br>祥和(3).<br>祥和(3).<br>祥和(3).<br>祥和(3).<br>祥和(3).<br>祥和(3).<br>祥和(3).<br>祥和(3).<br>祥和(3).<br>代表:<br>「(4).<br>「(4).<br>「(4).<br>「(4).<br>「(4).<br>「(4).<br>「(4).<br>「(4).<br>「(4).<br>「(4).<br>「(4).<br>「(4).<br>「(4).<br>「(4).<br>「(4).<br>〔(4).<br>〔(4).<br>[(4).] |  |  |  |  |
|                                              | 1.00-200854-                                                                                                    |  |  |  |  |
|                                              | ×9 C->0/MIT.                                                                                                    |  |  |  |  |

[サーバ設定]を選択します。

【サーバ名】 「設定書」の[受信メールサーバー(POP)]を入力します。 例:pop.f1.octv.ne.jp

【ユーザ名】 「設定書」の[電子メールアドレス]を入力します。 例:abcd@f1.octv.ne.jp

【接続の保護】、【認証方式】、【ポート】 以下の組み合わせのいずれかになっていることを確認します。

「SSL/TLS」、「通常のパスワード認証」、[995] 「なし」、「平文のパスワード認証(安全でない)」、[110]

【新着メッセージがないか起動時に確認する】 チェックをつけます。

【新着メッセージがないか~分ごとに確認する】 チェックをつけ、任意の時間を入力します。

【新着メッセージを自動的にダウンロードする】 チェックをつけます。

【ダウンロード後もサーバにメッセージを残す】 チェックを外すことをお勧めします。 ※チェックを入れた場合は、必ず以降のオプションと併用して ご利用ください。

【ダウンロートしてから〇日以上経過したメッセージは削除する】 ご利用の状況にあわせて、任意の日数を設定します。

【ダウンロードしたメッセージを削除したらサーバからも削除する】 ご利用の状況にあわせて、チェックをつけます。

※メールが蓄積してメールサーバーの容量を超えてしまった場合、新着メールを受信することができなくなりますのでご注意ください。

# [5]

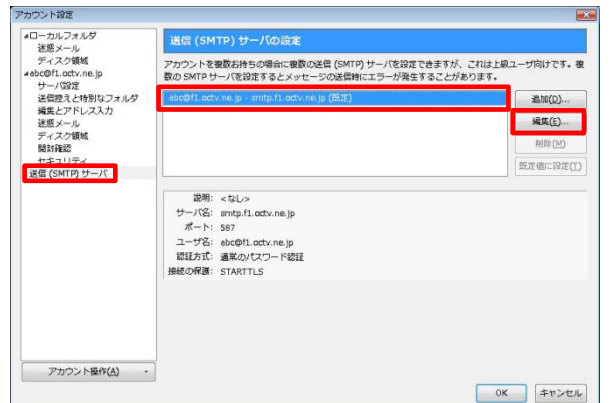

[送信(SMTP)サーバ]を選択します。

ー覧から、【3】で指定されているサーバ名を選択し、 [編集]を選択します。

### [6]

| 設定                                                              |                                      |                        |   |
|-----------------------------------------------------------------|--------------------------------------|------------------------|---|
| 説明( <u>D</u> ):                                                 |                                      |                        |   |
| サーバ名( <u>S</u> ):                                               | smtp.f1.octv.ne.jp                   |                        |   |
| ポート番号( <u>P</u> ):                                              | 587                                  | 既定值: 25                |   |
| セキュリティと記                                                        | 2ie                                  |                        | _ |
| セキュリティと記                                                        |                                      |                        | _ |
| セキュリティと言<br>接続の保護( <u>N</u> ):                                  | 認証<br>STARTTLS                       |                        | • |
| セキュリティと<br>接続の保護( <u>N</u> ):<br>認証方式( <u>I</u> ):              | 認証<br>STARTTLS<br>通常のパス              | :<br>ワード認証             | • |
| セキュリティと話<br>接続の保護( <u>N</u> ):<br>認証方式(I):<br>ユーザ名( <u>M</u> ): | 認証<br>STARTTLS<br>通常のパス<br>abc@f1.oc | :<br>ワード認証<br>tv.ne.jp | • |

[送信(SMTP)サーバ]画面が表示されます。

【サーバ名】 「設定書」の[送信メールサーバー(SMTP)]を入力します。 例:smtp.f1.octv.ne.jp

【ポート番号】 「587」と入力します。

【接続の保護】 「STARTTLS」を選択します。

【認証方式】 「通常のパスワード認証」を選択します。

【ユーザ名】 「設定書」の[電子メールアドレス]を入力します。 例:abcd@f1.octv.ne.jp

[OK]を選択して、この画面を終了します。

## 【完了】

| 4ローカルフォルダ<br>沫燃メール           | 送信 (SMTP) サーバの設定                                                                                    |                 |  |  |
|------------------------------|----------------------------------------------------------------------------------------------------|-----------------|--|--|
| ディスク領域<br>#abc@f1.octv.ne.jp | アカウントを複数お持ちの場合に複数の送信(SMTP)サーバを設定できますが、これは上級ユーザ向けです。複<br>数の SMTP サーバを設定するとメッセージの送信時にエラーが発生することがあります。 |                 |  |  |
| 送信控えと特別なフォルダ                 | abc@f1.octv.ne.jp - smtp.f1.octv.ne.jp (既注)                                                         | 追加(0)           |  |  |
| 編集とアドレス人力<br>迷惑メール           |                                                                                                    | ·氟烷( <u>E</u> ) |  |  |
| ディスク領域<br>開封確認               |                                                                                                    | 削除(M)           |  |  |
| セキュリティ                       |                                                                                                    | 既定値に設定(工)       |  |  |
|                              | ユーシム。acodiaLocovie,jp<br>認証方式。最近の構造<br>接続の構造: STARTTLS                                              |                 |  |  |
| 100 ( 100 ) ( 100 (to fail)  | 7                                                                                                   |                 |  |  |

[送信(SMTP)サーバの設定]画面に戻ります。

[OK]を選択し、この画面を終了します。

これで、メールの設定確認は完了です。